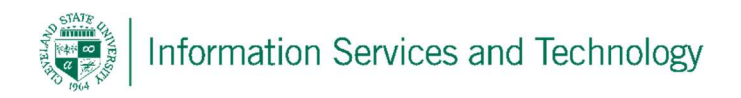

How to setup Microsoft Outlook on an Android Phone/Tablet

1. Go to the Google Play Store. Search for and install **Microsoft Outlook.** 

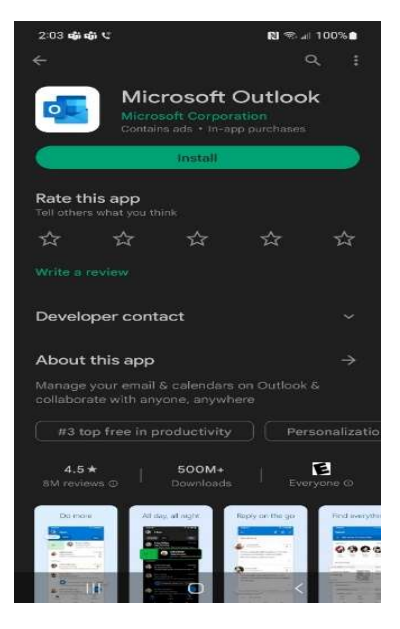

Open the app and press Add Account

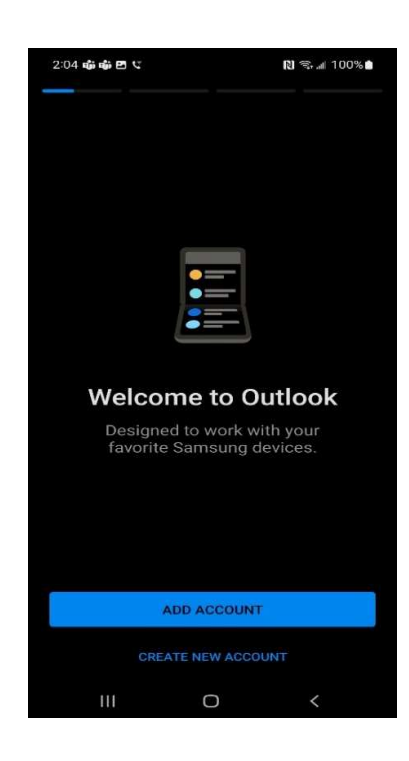

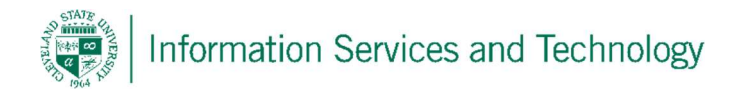

## Enter your login name as

1234567@csuohio.edu

1234567@alumni.csuohio.edu

1234567@cmlaw.csuohio.edu

1234567@vikes.csuohio.edu

These login examples are for staff, alumni, law students, and all other students. The password is your CampusNet password. If necessary your CampusNet password can be reset by calling our 24-hour help desk at 216-687-5050

| Outlook can be uninstalled from the Play Stor | re |
|-----------------------------------------------|----|
|-----------------------------------------------|----|

| Password<br>Groot my password<br>Sign in with another account<br>Faculty and Staff: CSUID@csuohio.edu<br>Law Students: CSUID@cmlaw.csuohio.edu<br>Alumni: CSUID@alumni.csuohio.edu<br>Departmental Accounts: email address<br>Need help? Call or chat<br>(http://gethelp.csuohio.edu) the IS&T Help<br>Desk: 216.687.5050 | Enter password                                                         |                            |  |
|----------------------------------------------------------------------------------------------------|------------------------------------------------------------------------|----------------------------|--|
| Faculty and Staff: CSUID@csuohio.edu<br>Law Students: CSUID@cmlaw.csuohio.edu<br>Alumni: CSUID@alumni.csuohio.edu<br>Departmental Accounts: email address<br>Need help? Call or chat<br>(http://gethelp.csuohio.edu) the IS&T Help<br>Desk: 216.687.5050                                                                  | Password                                                               |                            |  |
| Ign in with another account<br>Sign In<br>Faculty and Staff: CSUID@csuohio.edu<br>Law Students: CSUID@cmlaw.csuohio.edu<br>Alumni: CSUID@alumni.csuohio.edu<br>Departmental Accounts: email address<br>Need help? Call or chat<br>(http://gethelp.csuohio.edu) the IS&T Help<br>Desk: 216.687.5050                        | orgot my password                                                      |                            |  |
| Sign in<br>Faculty and Staff: CSUID@csuohio.edu<br>Law Students: CSUID@cmlaw.csuohio.edu<br>Alumni: CSUID@alumni.csuohio.edu<br>Departmental Accounts: email address<br>Need help? Call or chat<br>(http://gethelp.csuohio.edu) the IS&T Help<br>Desk: 216.687.5050                                                       | lign in with another account                                           | c .                        |  |
| Faculty and Staff: CSUID@csuohio.edu<br>Law Students: CSUID@cmlaw.csuohio.edu<br>Alumni: CSUID@alumni.csuohio.edu<br>Departmental Accounts: email address<br>Need help? Call or chat<br>(http://gethelp.csuohio.edu) the IS&T Help<br>Desk: 216.687.5050                                                                  |                                                                        | Sign in                    |  |
| Law Students: CSUID@cmlaw.csuohio.edu<br>Alumni: CSUID@alumni.csuohio.edu<br>Departmental Accounts: email address<br>Need help? Call or chat<br>(http://gethelp.csuohio.edu) the IS&T Help<br>Desk: 216.687.5050                                                                                                    | Faculty and Staff: CSU                                                 | JID@csuohio.edu            |  |
| Alumni: CSUID@alumni.csuohio.edu<br>Departmental Accounts: email address<br>Need help? Call or chat<br>(http://gethelp.csuohio.edu) the IS&T Help<br>Desk: 216.687.5050                                                                                                    | Law Students: CSUID(                                                   | @cmlaw.csuohio.edu         |  |
| Departmental Accounts: email address<br>Need help? Call or chat<br>(http://gethelp.csuohio.edu) the IS&T Help<br>Desk: 216.687.5050                                                                                                    | Alumni: CSUID@alum                                                     | ni.csuohio.edu             |  |
| Need help? Call or chat<br>(http://gethelp.csuohio.edu) the IS&T Help<br>Desk: 216.687.5050                                                                                                    | Departmental Accoun                                                    | ts: email address          |  |
|                                                                                                    | Need help? Call or cha<br>(http://gethelp.csuohi<br>Desk: 216.687.5050 | at<br>o.edu) the IS&T Help |  |
|                                                                                                    |                                                                        |                            |  |

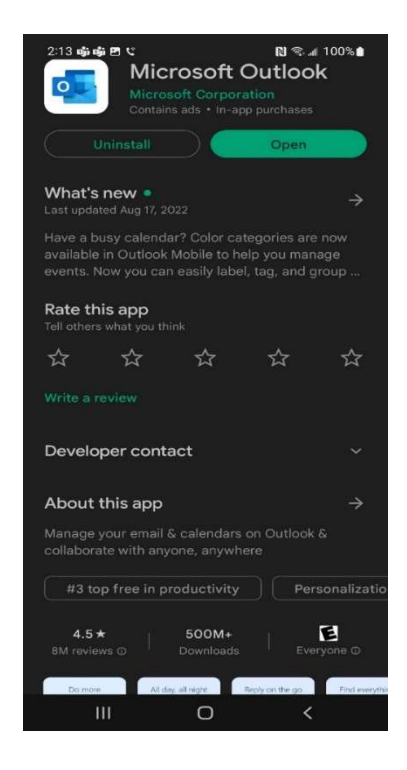